| シュカチム                                                                   | - から 西 1 + 1 + た                                                    |
|-------------------------------------------------------------------------|---------------------------------------------------------------------|
|                                                                         | いつ文リカリル                                                             |
| 記録請求 <i>0</i>                                                           | )承諾・拒否の登録                                                           |
|                                                                         | 担当者ユーザ                                                              |
| <<br>存<br>一<br>一<br>一<br>一<br>一<br>一<br>一<br>一<br>一<br>一<br>一<br>一<br>一 |                                                                     |
| ◆相手先が自社に対して行った                                                          | - 記録請求を承諾または拒否する操作です。                                               |
| (承諾・拒否の対象)                                                              |                                                                     |
| 記録請求の種類【自社の立場】                                                          | 承諾・拒否の内容                                                            |
| <ul><li>①発生記録(債務者請求方式)</li><li>【債権者】</li></ul>                          | <ul> <li>・予約請求の取消(拒否)</li> <li>・発生日から起算して5銀行営業日以内(※1)の拒否</li> </ul> |
| ②譲渡(分割)記録<br>【譲受人】                                                      | <ul> <li>・予約請求の取消(拒否)</li> <li>・譲渡日から起算して5銀行営業日以内(※1)の拒否</li> </ul> |
| ③変更記録<br>【債務者・債権者】                                                      | ・変更記録請求を受けた日から起算して5銀行営業日以内の<br>承諾・拒否(※2)                            |
| ④支払等記録<br>【被支払者(債権者等)】                                                  | ・支払等記録請求を受けた日から起算して5銀行営業日以下の承諾・拒否(※2)                               |
| ⑤発生記録(債権者請求方式)<br>【債務者】                                                 | ・予約請求の承諾・拒否<br>・発生日から起算して5銀行営業日以内の承諾・拒否(※2                          |
| ※1発生日・譲渡日から支払期日の3銀                                                      | _<br>【行営業日前の日までの期間が4銀行営業日以内の場合、当該                                   |
| 期日の3銀行営業日前の日まで。                                                         |                                                                     |
| ※2 5 銀行営業日以内に承諾を行わない                                                    | 場合 相手先からの記録請求け無効とかります                                               |

| でんさい | いライト (1) お知らせ メニューヘ |   | RTantoll     前回ログイン日時:     電債 太郎 様     2024/05/13 13:15     □□     □     □     □     □     □     □     □     □     □     □     □     □     □     □     □     □     □     □     □     □     □     □     □     □     □     □     □     □     □     □     □     □     □     □     □     □     □     □     □     □     □     □     □     □     □     □     □     □     □     □     □     □     □     □     □     □     □     □     □     □     □     □     □     □     □     □     □     □     □     □     □     □     □     □     □     □     □     □     □     □     □     □     □     □     □     □     □     □     □     □     □     □     □     □     □     □     □     □     □     □     □     □     □     □     □     □     □     □     □     □     □     □     □     □     □     □     □     □     □     □     □     □     □     □     □     □     □     □     □     □     □     □     □     □     □     □     □     □     □     □     □     □     □     □     □     □     □     □     □     □     □     □     □     □     □     □     □     □     □     □     □     □     □     □     □     □     □     □     □     □     □     □     □     □     □     □     □     □     □     □     □     □     □     □     □     □     □     □     □     □     □     □     □     □     □     □     □     □     □     □     □     □     □     □     □     □     □     □     □     □     □     □     □     □     □     □     □     □     □     □     □     □     □     □     □     □     □     □     □     □     □     □     □     □     □     □     □     □     □     □     □     □     □     □     □     □     □     □     □     □     □     □     □     □     □     □     □     □     □     □     □     □     □     □     □     □     □     □     □     □     □     □     □     □     □     □     □     □     □     □     □     □     □     □     □     □     □     □     □     □     □     □     □     □     □     □     □     □     □     □     □     □     □     □     □     □     □     □     □     □     □     □     □     □     □     □     □     □     □     □     □     □     □     □     □     □     □     □    □ |  |
|------|---------------------|---|----------------------------------------------------------------------------------------------------|--|
|      |                     |   |                                                                                                    |  |
|      | 各種お申込み              |   | 債権管理                                                                                                    |  |
|      | でんさいで支払う(発生)        | > | でんさい取引を承諾/拒否する >                                                                                                    |  |
|      | でんさいを譲渡する           | > | でんさいの内容を確認する(開示) >                                                                                                    |  |
|      | その他(でんさいの取消・内容の変更等) | > | 支払予定を確認する                                                                                                    |  |
|      |                     |   | 入金予定を確認する                                                                                                    |  |
|      |                     |   |                                                                                                    |  |
|      | お申込内容管理             |   | 各種設定                                                                                                    |  |
|      | 取引状況を確認する           | > | 利用者の情報を確認する >                                                                                                    |  |
|      | 予約申込を取りやめる          | > | ユーザーの情報を確認する >                                                                                                    |  |
|      |                     |   | 通知情報を確認する >                                                                                                    |  |
|      |                     |   | 取引制限を設定する >                                                                                                    |  |
|      |                     |   | 相手先を登録する >                                                                                                    |  |
|      |                     |   | 残高証明書発行の手続き                                                                                                    |  |
|      |                     |   | FAXサービスの手続き >                                                                                                    |  |
|      |                     |   | 各種設定状況を確認する >                                                                                                    |  |
|      |                     |   |                                                                                                    |  |

## 操作ガイドはこちら🖸

各種手続き書類は**こちら** お問合せ電話番号:0120-1234-5678 お問合せ受付時間:月曜日〜金曜日(祝日及び12/31〜1/3を除く) 9:00〜17:00 システム利用可能時間:月曜日〜金曜日(祝日及び12/31〜1/3を除く) 8:00〜19:00

Copyright C densai.net All Rights Reserved.

## 担当者ユーザーがでんさいライトにログイン後、 トップ画面の「でんさい取引を承諾/拒否する」 のボタンをクリックします。

| でんさいうイトジャン・          ・                                                                                                    |                                                       | ② 承諾(拒否)する記録請求の「取引種類・受付                                                                  |
|----------------------------------------------------------------------------------------------------|-------------------------------------------------------|------------------------------------------------------------------------------------------|
| ます。         ます。         ます。         ます。         たび1監想・支付日から検索         「取引屋類・支付日から検索         「「取引屋類」は「すべて」・「発生記録(債務<br>者)」・「譲渡(分割)記録」・「変更記録」・「<br>支払等記録」・「<br>支払等記録」・「<br>支払等記録」・「<br>支払等記録」・「<br>支払等記録(債権者)」のいず<br>れかを選択します。         株本線                                                                                                    |                                                       | 日」を入力し、「検索」のボタンをクリックし                                                                    |
| 諸否対象の選択       ・            び温気 • 気付日から検索                                                                                                    |                                                       | ます。                                                                                      |
| HAY 新の選択     「                                                                                                    | 業不対象の週辺                                               |                                                                                          |
| 取得種類・受付日から検索       取録番号から検索         取得種類       「取引種類」は「すべて」・「発生記録(債務         すべて       「取引種類」は「すべて」・「発生記録(債務         支払等記録」・「注意渡(分割)記録」・「変更記録」・「支払等記録」・「発生記録(債権者)」のいず         (株本)       ### 1#                                                                                                    | 話 合 対 家 の 選 折 ( ) ~ ~ ~ ~ ~ ( ) ~ ~ ~ ~ ~ ~ ~ ~ ~ ~ ~ |                                                                                          |
| 取引機類・受付日から検索       配線番号から検索         取引機類・受付日から検索       「取引種類」は「すべて」・「発生記録(債務         すべて       、         文付日       、         文付日       、         文付日       、         文       、         (株)       (株)         (株)       (         (株)       (         (株)       (         (株)       (         (株)       (         (大)       (         (大)       (         (       (         (       (         (       (         (       (         (       (         (       (         (       (         (       (         (       (         (       (         (       (         (       (         (       (         (       (         (       (         (       (         (       (         (       (         (       (         (       (         (       (         ( <th></th> <th></th>                                                                                                    |                                                       |                                                                                          |
|                                                                                                    | 取引種類・受付日から検索 記録番号から検索                                 | Point 🕰                                                                                  |
| <ul> <li>★</li> <li>★</li> <li>★<th>取引種類</th><th></th></li></ul> | 取引種類                                                  |                                                                                          |
| MH       X 回 ~ X 回 X 回 X 回 X 回 X 回 X 回 X 回 X 回 X                                                                                                    | すべて 🗸                                                 |                                                                                          |
| ×        ×        ×        ×        ×        ×        ×        ×        ×        ×        ×        ×        ×        ×        ×        ×        ×        ×        ×        ×        ×        ×        ×        ×        ×        ×        ×        ×        ×        ×        ×        ×        ×        ×        ×        ×        ×        ×        ×        ×        ×        ×        ×        ×        ×        ×        ×        ×        ×        ×        ×        ×        ×        ×        ×        ×        ×        ×        ×        ×        ×        ×        ×        ×        ×        ×        ×        ×        ×        ×        ×        ×        ×        ×        ×        ×        ×        ×        ×        ×        ×        ×        ×        ×        ×        ×        ×        ×        ×        ×        ×        ×        ×        ×        ×        ×        ×        ×        ×        ×        ×        ×        ×        ×        ×        ×        ×        ×        ×        ×        ×        ×        <                                                                                                    | 受付日                                                   |                                                                                          |
| 検索結果       ※### 1#       パかを選択します。         検索結果       ※### 1#       ※### 1#<br><br><br><br><br><br><br><br><br><br><br><br><br><br><br><br><br><br><br><br><br><br>                                                                                                    | × 🖮 ~ 🛛 × 🖮 💘                                         | 「文仏寺記録」・「充生記録(債権者)」のいり                                                                   |
| 検索結果       ※「発生記録(債務者)」は債務者請求方式による発生記録         検索結果       る発生記録、「発生記録(債権者)」は債権         者請求方式による発生記録を指します。                                                                                                    |                                                       | れかを選択します。                                                                                |
| 検索結果         CORPUSATION         KHW 14         CORPUSATION         CORPUSATION <thcorpusation< th=""> <thcorpusation< th="">         CORPU</thcorpusation<></thcorpusation<>                                                                                               |                                                       | ※「発生記録(債務者)」は債務者請求方式によ                                                                   |
| 者請求方式による発生記録を指します。                                                                                                    | <b>検索結果</b> 総件数 1件                                    | る発生記録、「発生記録(債権者)」は債権                                                                     |
|                                                                                                    |                                                       | 者請求方式による発生記録を指します。                                                                       |
| でんさいでの支払い                                                                                                    | でんさいでの支払い                                             | ・「受付日」は、承諾(拒否)する記録請求を相手                                                                  |
| <sup>記録番号 000016A8700000100009</sup> 受付日 2024-05-16                                                                                                    | 記録番号 000016A8700000100009 受付日 2024-05-16 詳細内容へ        | 先から受け付けた日を入力します。                                                                         |
|                                                                                                    |                                                       |                                                                                          |
|                                                                                                    | 総件数 1件                                                | <ul> <li>・「取り裡類・文竹口」で快系を行つ場合、取り裡</li> <li>         新一番は日のいずねれざはまた検索可能ます。     </li> </ul> |
| 知・受り日のい91Lかにりでも快楽可能で9。                                                                                                    |                                                       | 短い支付日のいりれかにいても快楽可能です。                                                                    |
| Copyright © densal.net All Rights Reserved. ・「取引種類・受付日」のほか、承諾(拒否)する                                                                                                    | Copyright © densai.net All Rights Reserved.           | ・「取引種類・受付日」のほか、承諾(拒否)する                                                                  |
| 記録請求(「でんさい」)の「記録番号」で検索                                                                                                    |                                                       | 記録請求(「でんさい」)の「記録番号」で検索                                                                   |
| を行うことも可能です。                                                                                                    |                                                       | を行うことも可能です。                                                                              |
| ・検索条件を入力せずに「検索」のボタンをクリッ                                                                                                    |                                                       | ・検索条件を入力せずに「検索」のボタンをクリッ                                                                  |
| クした場合、検索結果は受付日の昇順で表示され                                                                                                    |                                                       | クした場合、検索結果は受付日の昇順で表示され                                                                   |
| ます。                                                                                                    |                                                       | ます。                                                                                      |
|                                                                                                    |                                                       |                                                                                          |
| ③「検索結果」に②で入力した条件に当てはまる記                                                                                                    |                                                       | ③「検索結果」に②で入力した条件に当てはまる記                                                                  |
| 録請求の情報が表示されますので、承諾(拒                                                                                                    |                                                       | 録請求の情報が表示されますので、承諾(拒                                                                     |
| 本)する記録語なの「詳細内容へ」のボタンを                                                                                                    |                                                       | 本)する記録請求の「詳細内容へ」のボタンを                                                                    |
| ログラジロジョンション・ロークレックします                                                                                                    |                                                       |                                                                                          |
| レンシンシンのす。<br>※木フーュアルブは、枳毛生が行った発生記録                                                                                                    |                                                       | レンシンシンション<br>※木マニュアルブけ 相手失が行った発生記録                                                       |
|                                                                                                    |                                                       |                                                                                          |
|                                                                                                    |                                                       |                                                                                          |
| 山の一山で衣示。                                                                                                    |                                                       | 而ちま二                                                                                     |

| でんさいライト 🏹 🛛 お知らせ 🛛 メニューヘ                                                                                | RTantoll     前回ログイン日時:     電債 太郎 様     2024/05/13 13:15     [+ ログアウト     □ |                                                                                                    |
|----------------------------------------------------------------------------------------------------|----------------------------------------------------------------------------|----------------------------------------------------------------------------------------------------|
| 詳細内容 発生記録(債務者)                                                                                          | () ~~~~ ~~~ ~~~ ~~~ ~~~~~~~~~~~~~~~~~~~                                    | ④ 承諾(拒否)する記録請求の内容が表示されま                                                                                                  |
| <b>債務者情報</b><br>金融機関名 でんさい銀行<br>支店名 千代田支店                                                               |                                                                            | すので、誤りがないか確認し、問題がなければ<br>「承諾」(「拒否」)のボタンをクリックしま<br>す。                                                                     |
| 科目 普通<br>口座들号 2345678<br>優務者名 電債部品株式会社                                                                  |                                                                            |                                                                                                    |
| 債権情報         記録番号       000016A8700000100009         金額       100,000 円         電子記録年月日(発生日) 2024-05-23 |                                                                            | Point         ・           ・「承諾」のボタンは承諾することができる取引         (変更記録、支払等記録、発生記録(債権者請求           方式))の画面にのみ表示されます。              |
| 支払期日 2024-06-23<br>請求者Ref.No.                                                                           | 戻る 拒否                                                                      | ・自社が債務者の立場で変更記録(債権金額の変<br>更)または発生記録(債権者請求方式)を承諾す<br>る場合において、債権金額が100万円(1件当た<br>りの上限金額を設定している場合は当該金額)を<br>超える場合はエラーとなります。 |
| Copyright © densai.net All Rights                                                                       | Reserved.                                                                  |                                                                                                    |

| でんさ | いライト                                                                                                    | <b>1</b> 5和6世                                                                                                    | ×=ューヘ                                                                      | 771 |
|-----|----------------------------------------------------------------------------------------------------|----------------------------------------------------------------------------------------------------|----------------------------------------------------------------------------|-----|
|     |                                                                                                    | 第二NEC銀行                                                                                                    |                                                                            |     |
|     |                                                                                                    |                                                                                                    |                                                                            |     |
|     |                                                                                                    |                                                                                                    |                                                                            |     |
|     | 口座者号                                                                                                    |                                                                                                    |                                                                            |     |
|     | 債務者名                                                                                                    | 電價部品株式会社                                                                                                    |                                                                            |     |
|     | 債権情報                                                                                                    |                                                                                                    | でんさいによる支払いの拒否に<br>関する申請を行います<br>トストリップすか?                                  |     |
|     | 記録番号                                                                                                    | 000016A870000010                                                                                                    |                                                                            |     |
|     |                                                                                                    | 100.000 円                                                                                                    | ++>±1                                                                      |     |
|     |                                                                                                    | 発生日) 2024-05-23                                                                                                    |                                                                            |     |
|     |                                                                                                    |                                                                                                    |                                                                            |     |
|     |                                                                                                    |                                                                                                    |                                                                            |     |
|     |                                                                                                    |                                                                                                    |                                                                            |     |
|     |                                                                                                    |                                                                                                    |                                                                            |     |
|     |                                                                                                    |                                                                                                    | oopping it is our particular the regions it each reactions.                |     |
|     | -                                                                                                    | _                                                                                                    |                                                                            |     |
| でんさ | いライト                                                                                                    | お知らせ                                                                                                    | ×ニューへ (図) RTantoll 前回ログイン目射:<br>電債 太郎 様 2024/05/13 2:15 [→ ログ              | 777 |
|     |                                                                                                    | 第二NEC銀行                                                                                                    |                                                                            |     |
|     |                                                                                                    |                                                                                                    |                                                                            |     |
|     |                                                                                                    |                                                                                                    |                                                                            |     |
|     |                                                                                                    |                                                                                                    |                                                                            |     |
|     | 口座番号                                                                                                    |                                                                                                    |                                                                            |     |
|     | 口座番号<br>使获者名                                                                                                    | 普通<br>2345678<br>電價部品株式会社                                                                                                    |                                                                            |     |
|     | 口座番号<br>() 使装着名<br>() <b>債務情報</b>                                                                                                   | 普通<br>2345678<br>常使部品味式会社                                                                                                    | 管理番号 <240507001554 > で申請しました                                               |     |
|     | 口座曲号<br>使获者名<br><b>債権情報</b><br>取分業号                                                                                                 | 普通<br>2345678<br>電價部品株式会社                                                                                                    | 管理番号<240507001554>で申請しました<br>確定のためには、別途、<br>承認者による承認が必要です                  |     |
|     | 口座曲号<br>使将者名<br><b>使相情報</b><br>記録新号<br>全研                                                                                           | <ul> <li>普通</li> <li>2345678</li> <li>電信部品株式会社</li> <li>0000</li> <li>100.0</li> </ul>                                            | 管理番号 <240507001554 > で申請しました<br>確定のためには、別途、<br>承認者による承認が必要です               |     |
|     | 口屋垂号<br>使拐车名<br><b>使推情较</b><br>記錄垂号<br>全联<br>記錄年月日                                                                                  | <ul> <li>         普通         2345678         電債部品株式会社         0000         100.0         100.0         (発生日)        </li></ul>    | 管理番号 < 240507001554 > で申請しました<br>確定のためには、別途、<br>承認者による承認が必要です<br><b>OK</b> |     |
|     | 口座番号<br>(供該者名<br><b>(供権情報</b> )<br>記録編号<br>金額<br>記録年月日(<br>支払期日                                                                     | <ul> <li>普通</li> <li>2345678</li> <li>電債部品株式会社</li> <li>0000</li> <li>100.0</li> <li>発生日)</li> <li>2024-06-23</li> </ul>          | 管理番号 < 240507001554 > で申請しました<br>確定のためには、別途、<br>承認者による承認が必要です              |     |
|     | 口座垂号<br>(供話者名<br><b>使植情報</b><br>記録毎号<br>全課<br>記録年月日(<br>支払期日<br>職求者Ref.No                                                           | <ul> <li>普通</li> <li>2345678</li> <li>電信部品株式会社</li> <li>00000</li> <li>100.0</li> <li>(2024-06-23</li> <li>(2024-06-23</li> </ul> | 管理番号 <240507001554 > で申請しました<br>確定のためには、別途、<br>承認者による承認が必要です<br>OK         |     |
|     | <ul> <li>□室垂号</li> <li>(供給者名)</li> <li>(供給情報)</li> <li>記録番号</li> <li>金額</li> <li>記録年月日(</li> <li>支払期日</li> <li>請求者Ref.No</li> </ul> | <ul> <li>         ・</li></ul>                                                                                                    | 管理番号 <240507001554 > で申請しました<br>確定のためには、別途、<br>承認者による承認が必要です               |     |
|     | 口座垂号<br>(供読者名<br><b>供植情報</b><br>記録編号<br>金額<br>記録年月日(<br>支払明日<br>調求者Ref.Ne                                                           | <ul> <li>         →通         <ul> <li>2345678</li> <li></li></ul></li></ul>                                                       | 管理番号 <240507001554 > で申請しました<br>確定のためには、別途、<br>承認者による承認が必要です           OK  |     |

 6 確認のダイアログが表示されますので、問題が なければ「OK」のボタンをクリックします。

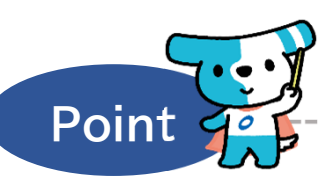

- ・ここまでの操作で相手先から受け付けた記録請求 の承諾(否認)の登録申請の作業は完了となりま す。
- ・登録を確定させるためには、<u>引き続き、承認者</u> <u>ユーザーによる承認の操作が必要</u>になります。 ⇒本マニュアルの第2章4.を参照。
- ・変更記録、支払等記録については相手先から記録 請求を受け付けた日から、発生記録(債権者請求 方式)については発生日から起算して5銀行営業 日以内に承諾を行わない場合、無効となります。
  - ※上記期間内(相手先から記録請求を受け付けた 日から5営業日目の19時まで)に承認者ユー ザーの承認の操作まで完了させる必要があり ます。